# CONNECTING TO RAMCAST FOR PROJECTION

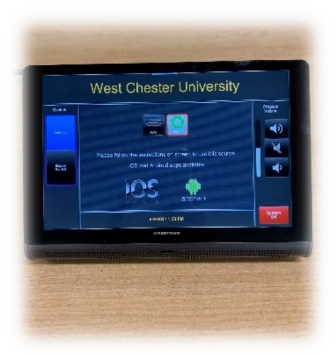

- 1. Tap the Crestron touch panel at the podium to activate the system.
- 2. The default is set to Ramcast for wireless projection.
- 3. The IP web address and session key are displayed on the front display.

#### FROM YOUR DEVICE:

- 4. Launch the Solstice app.
- 5. Enter your username when prompted.

6. *Connect to a Display* screen appears > Choose desired room > Enter the session key from the display.

7. Select what you would like to share.

## STOP SHARING FROM THE PODIUM & THE APP:

- Select *Disconnect* in the upper right-hand corner of the Solstice app window.
- From an iPad: choose *Disconnect* AND swipe down from the right-hand corner, select *Ramcast*, and *turn off mirroring*.
- Shut down the room system by tapping System Off on the Crestron panel.

#### \*\* It is recommended to use HDMI if presenting video. \*\*

Before using Ramcast to project wirelessly, you must download the Solstice Client App to your device.

## https://mersive.com/download

## CONNECTING TO HDMI FOR PROJECTION

- 1. Tap the Crestron touch panel at the podium to activate the system.
- 2. Select HDMI as your source selection.
- 3. Plug the cable labelled HDMI into your device.

## Need Help?

Contact the CESW Tech Center 310 Recitation Hall | 610-738-0347 Available M-F, 8-4:30PM Evenings: Call the IT Helpdesk | 610-436-3350